## LICEO SCIENTIFICO LINGUISTICO STATALE "C. MIRANDA" FRATTAMAGGIORE (NA)

#### a.s. 2022/2023

### Ai Sigg. Docenti

## 1. Inserimento Ore di Ricevimento su Argo Did Up.

# 2. Richiesta colloquio con la famiglia, per comunicazioni inerenti l'andamento didattico disciplinare dell'alunno.

1. I colloqui tra le famiglie e i docenti del Liceo Scientifico Linguistico Statale "C. Miranda" sono organizzati nel modo seguente:

Ciascun docente è invitato ad inserire sul registro elettronico didUP la propria disponibilità a ricevere i genitori **in presenza, presso la sala professori del nostro istituto. Come da disposizioni, occorre caricare su didUP** due ore mensili per la durata del corrente anno scolastico.

L'incontro avviene solo su prenotazione da effettuare esclusivamente on-line attraverso il registro elettronico Argo didUp con almeno due giorni di anticipo.

# Illustriamo di seguito la procedura per inserire le ore di ricevimento con le famiglie e per attivare la prenotazione online:

Accedere al registro elettronico Argo didUP, dal menù a tendina sulla sinistra, selezionare "**Comunicazioni**" seguito dall'icona "**Ricevimento Docenti**". Scegliere il tasto **Aggiungi**, come da immagine seguente:

|                                | SCIENTIFICO STATALI | E - "CARLO MIRANDA" |           |              |                  | X        |
|--------------------------------|---------------------|---------------------|-----------|--------------|------------------|----------|
| Menù                           | * Ricevime          | nti docente dal     |           |              |                  |          |
| ப் Home                        |                     |                     |           |              |                  |          |
| 🖾 Registro                     | • Filtra dat        | ρ                   |           |              |                  |          |
| Scrutini 10                    |                     | -                   |           |              |                  |          |
| Didattica                      | Dal:                | AI:                 |           |              | Elenco prer      | Aggiungi |
| Bachec 7                       | 4,                  |                     |           |              | CElencopres      |          |
| 📢 Comunicazioni                | -                   |                     | STATO     | PRENOTAZIONI | LUOGO DEL RICEVI |          |
| 🔉 Ricevimento docente 💙        |                     | DATA RICEVIMENTO    | PRENOTAZI | CONSENTITE   |                  | ATIVO    |
| 📑 Eventi Google Meet           | _                   |                     | 47. 191   |              |                  |          |
| 📮 Docenti per Classe           |                     |                     |           |              |                  |          |
| 醬 Eletti Consiglio di Classe   |                     |                     |           |              |                  | 30       |
| 🍙 Eletti Consiglio di Istituto |                     |                     |           |              |                  |          |
| () Orario                      |                     |                     |           |              |                  |          |
| 🖨 Stampe                       |                     |                     |           |              |                  |          |
| C Servizi Personale            |                     |                     |           |              |                  |          |

Compilare opportunamente gli spazi richiesti dalla nuova finestra digitale: scegliendo innanzitutto ricevimento singolo o periodico:

| 1 Home                                                                                                    | Aggiungi ricev                                                                                                    | imento                                                              |                                                                          |                                                                             | Indietro                      | Inserisci                                                                               |
|----------------------------------------------------------------------------------------------------|----------------------------------------------------------------------------------------------------|---------------------------------------------------------------------|--------------------------------------------------------------------------|-----------------------------------------------------------------------------|-------------------------------|-----------------------------------------------------------------------------------------|
| La rione                                                                                                    |                                                                                                    |                                                                     |                                                                          | E7.                                                                         | ~                             |                                                                                         |
| 🔁 Registro                                                                                                    | •                                                                                                    | 10                                                                  |                                                                          |                                                                             |                               |                                                                                         |
| Scrutini                                                                                                    |                                                                                                    | passo Ripeti nei giorni:                                            | 🗌 Lunedi                                                                 | 🗌 Giovedi                                                                   | la scelta d                   | lel giorno viene chiesta solo s                                                         |
| 🔟 Didattica                                                                                                    |                                                                                                    |                                                                     | 🗌 Martedi                                                                | 🗌 Venerdi                                                                   | selezioni t                   | ricevimento periodico                                                                   |
| 🕼 Bacheca                                                                                                    | •                                                                                                    | 1963                                                                | 🗌 Mercoledi                                                              | 🗌 Sabato                                                                    |                               |                                                                                         |
| 📢 Comunicazioni                                                                                                    | <ul> <li>2°passo</li> </ul>                                                                                       |                                                                     |                                                                          | 3483                                                                        | 2                             |                                                                                         |
| 😪 Ricevimento docente                                                                                                    | - Date del perio                                                                                                  | do di ricevimento                                                   |                                                                          | Dalle                                                                       |                               |                                                                                         |
| 🛤 Eventi Google Meet                                                                                                    | Dal: gg/mn                                                                                                    | n/aaaa 🔝 al: gg                                                     | ;/mm/aasa                                                                | Ore:                                                                        | 🔻 Minuti:                     |                                                                                         |
| 📮 Docenti per Classe                                                                                                    |                                                                                                    |                                                                     |                                                                          | 1000 C                                                                      |                               |                                                                                         |
| 皆 Eletti Consiglio di Class                                                                                                    | je                                                                                                    |                                                                     |                                                                          | Alle                                                                        |                               |                                                                                         |
| 🔒 Eletti Consiglio di Istitu                                                                                                    | ito                                                                                                    |                                                                     |                                                                          | Ore:                                                                        | * Minuti:                     |                                                                                         |
| 🕗 Orario                                                                                                    | 3ºpasso                                                                                                    |                                                                     |                                                                          |                                                                             |                               |                                                                                         |
| G Stampe                                                                                                    | <ul> <li>Prenotazione (</li> </ul>                                                                                | consentita dalle                                                    |                                                                          |                                                                             |                               |                                                                                         |
| 🔁 Servizi Personale                                                                                                    | Ore                                                                                                    | Minuti:                                                             | de: 5                                                                    | ciorpi                                                                      |                               |                                                                                         |
| X Strumenti                                                                                                    | •                                                                                                    |                                                                     |                                                                          | Biotti                                                                      |                               |                                                                                         |
| Accedia bSmart                                                                                                    |                                                                                                    |                                                                     | a: 1                                                                     | giorno prima del ricev                                                      | imento                        |                                                                                         |
|                                                                                                    |                                                                                                    |                                                                     |                                                                          |                                                                             |                               |                                                                                         |
| Prenotazione consenti<br>Ore: Mi                                                                                                    | ta dalle 🔹 da:                                                                                                    | 5 giorni                                                            |                                                                          |                                                                             | Indietro                      |                                                                                         |
| Prenotazione consenti<br>Ore: Mi                                                                                                    | ta dalle<br>nuti: v da:<br>a:                                                                                     | 5 giorni<br>1 giorno prima del rico                                 | evimento                                                                 |                                                                             | Indietro                      |                                                                                         |
| Ore: Mi Ore: Mi Ore: Genera una disponibilità                                                                                                    | ta dalle<br>nuti: da:<br>a:<br>à con max<br>di 10 minuti ciaso                                                    | 5 giorni<br>1 giorno prima del rico<br>cuna Ila se<br>inco<br>(es.o | evimento<br>econda opzion<br>ntri di una dur<br>ciascun incontr          | e conse <mark>n</mark> te di sc;<br>ata scelta da te<br>o da 10 min )       | Indietro                      | SELEZIONARE PER<br>CONFERMARE I DATI<br>INSERIRE LA<br>DISPONIBILITA' PER I<br>COLLOQUI |
| Prenotazione consenti Ore: ··· Mi  Genera una disponibilità Genera più disponibilità Luogo del ricevimento: Inse                                                                     | ta dalle<br>nuti: da:<br>a:<br>a:<br>a:<br>a:<br>a:<br>a:<br>a:<br>a:<br>a:                                       | 5 giorni<br>1 giorno prima del rico<br>cuna Ia se<br>inco<br>(es.o  | evimento<br>econda opzion<br>ntri di una dur<br>ciascun incontr<br>indic | e consente di sca<br>ata scelta da te<br>ro da 10 min )<br>are: sala profes | andire<br>ssori dell'istituto | SELEZIONARE PER<br>CONFERMARE I DATI<br>INSERIRE LA<br>DISPONIBILITA' PER I<br>COLLOQUI |
| Prenotazione consenti<br>Ore: Mi<br>O Genera una disponibilità<br>G Genera più disponibilità<br>Luogo del ricevimento: Inse                                                          | ta dalle<br>nuti: da:<br>a:<br>a:<br>a:<br>b con max<br>di<br>10 minuti ciaso<br>rire un luogo per il ricevimento | 5 giorni<br>1 giorno prima del rico<br>cuna Ia se<br>inco<br>(es.o  | evimento<br>econda opzion<br>ntri di una dur<br>ciascun incontr<br>indic | e consente di sc:<br>ata scelta da te<br>ro da 10 min )<br>are: sala profes | andire<br>ssori dell'istituto | SELEZIONARE PER<br>CONFERMARE I DATI<br>INSERIRE LA<br>DISPONIBILITA' PER I<br>COLLOQUI |
| Prenotazione consenti<br>Ore: Mi<br>Ore: Mi<br>O Genera una disponibilità<br>Genera più disponibilità<br>uogo del ricevimento: Inse<br>notazioni:<br>serire qui del testo o dei link | ta dalle<br>nuti: da:<br>à con max<br>di 10 minuti ciaso<br>rire un luogo per il ricevimento                      | 5 giorni<br>1 giorno prima del rico<br>cuna Ia se<br>inco<br>(es.o  | evimento<br>econda opzion<br>ntri di una dur<br>ciascun incontr<br>indic | e consente di sca<br>ata scelta da te<br>ro da 10 min )<br>are: sala profes | andire<br>ssori dell'istituto | SELEZIONARE PER<br>CONFERMARE I DATI<br>INSERIRE LA<br>DISPONIBILITA' PER I<br>COLLOQUI |

(Riceverai una mail in caso di prenotazione o disdetta solo se è attiva la relativa opzione in "Strumenti > Opzioni famiglia")

E' possibile modificare e/o eliminare ore o frazioni di ore di disponibilità a colloqui.

#### E' possibile visualizzare la prenotazione del genitore:

|                              | O SCIE | NTIFICO STATALE - "CARLO MIRANDA" |                    |              |             | 7                                |
|------------------------------|--------|-----------------------------------|--------------------|--------------|-------------|----------------------------------|
| nū                           |        | Ricevimenti docente dal           |                    |              |             |                                  |
| Home                         |        |                                   |                    |              |             |                                  |
| Registro                     | •      | Filtra date                       |                    |              |             | per visualizzare le prenotazioni |
| Scrutini                     |        |                                   | Anniarma )         |              |             |                                  |
| Didattica                    |        | Dai:                              |                    |              |             | Flenco prenotazioni Appiungi *   |
| Bacheca                      |        |                                   |                    |              |             | (                                |
| Comunicazioni                | -      |                                   | STATO              | PRENOTAZIONI | ANNOTAZIONE | LUOGO DEL RICEVI                 |
| Ricevimento docente          |        | DATA RICEVIMENTO                  | PRENOTAZI          | CONSENTITE   |             | ATTIVO                           |
| 🗙 Eventi Google Meet         |        |                                   | 202                |              |             |                                  |
| Docenti per Classe           |        | (Marted) dalle 09:40 alle 09:50   |                    |              | ~           | SI X 4                           |
| 🕯 Eletti Consiglio di Classe |        |                                   |                    |              |             | 4 2/\                            |
| Eletti Consiglio di Istituto |        |                                   | · · · · · ·        |              |             | modifica /                       |
| Drario                       |        |                                   | la nota indica che |              |             |                                  |
| Stampe                       | *      |                                   | o c c una          |              |             |                                  |
| Servizi Personale            |        |                                   | prenotazione       |              |             | cancella                         |
| Strumenti                    |        |                                   |                    |              |             |                                  |
| 7                            |        |                                   |                    |              |             |                                  |

Richiesta di colloquio con la famiglia di un alunno per comunicazioni didattiche:

Qualora si ritiene opportuno convocare i genitori di un alunno per comunicare l'andamento didattico disciplinare, occorre seguire la seguente procedura:

- 1. Accedere al registro elettronico Argo didUP;
- 2. Dal menu a tendina sulla sinistra, cliccare su **comunicazioni,** poi selezionare la prima icona della seconda fila: "**invio mail**", alle famiglie,
- 3. Selezionare l'indirizzo del liceo, la classe dell'alunno:

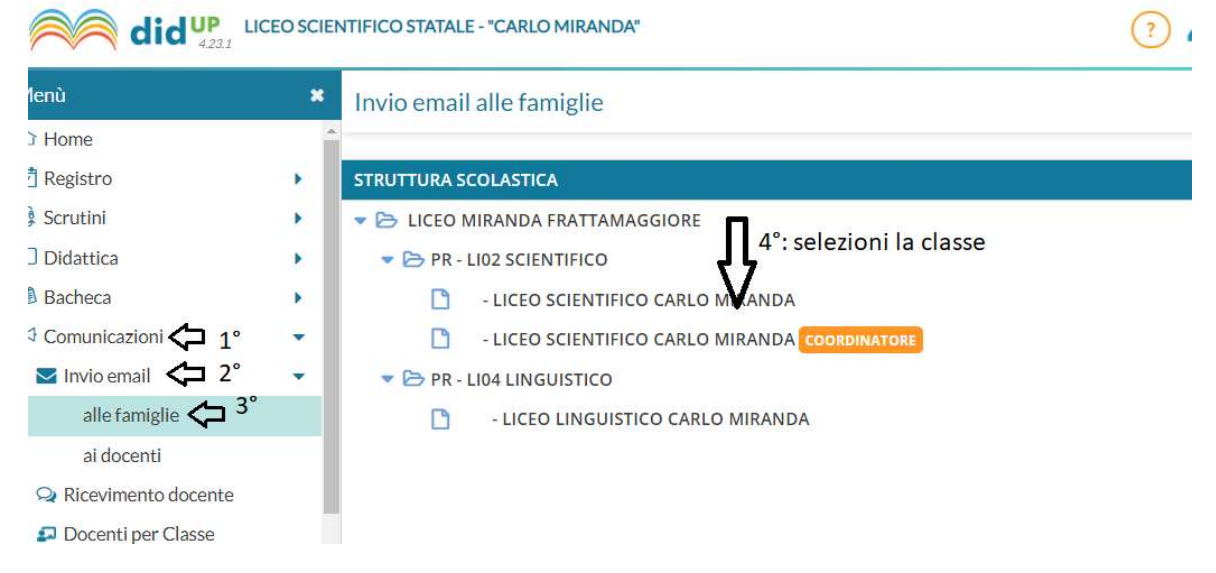

| Menù                         | * | Invio email a | Indietro Invia ema                     |                                  |
|------------------------------|---|---------------|----------------------------------------|----------------------------------|
| C Home                       |   | LICEO SCIENT  | IFICO CARLO MIRANDA (LI02)             | $\sim$                           |
| 🔁 Registro                   |   |               | selezion<br>dall'eler                  | nco sottostante,                 |
| 🕲 Scrutini                   |   |               | Ricevi una mail di report seg          |                                  |
| 🔲 Didattica                  |   | Mittente:     | Consenti ai destinatari di risponderti | Aggiungi                         |
| 🗭 Bacheca                    |   |               | Comunicazione dal docente              | ALLEGATI † STAT                  |
| 🔁 Comunicazioni              | - | Messaggio:    | Testo della mail                       |                                  |
| 🔽 Invio email                | - | 5             | digitare il corpo del                  |                                  |
| alle famiglie                |   |               | messaggio da inviare al                |                                  |
| ai docenti                   |   |               | genitore.                              |                                  |
| <b>Q</b> Ricevimento docente |   |               |                                        |                                  |
| ₽ Docenti per Classe         |   |               |                                        | Totale allegati (max 25 MB): 0.0 |
| 曫 Eletti Consiglio di Classe |   |               | max caratteri 5000/5000                | MB                               |

- 4. Inserire oggetto e corpo del messaggio con estremi della data e dell'orario del colloquio.
- 5. Dall'elenco della classe, selezionare il destinatario della mail (alunno o/e genitore), assicurandosi che ci sia la mail indicata accanto al nominativo.

Funzione Strumentale AREA 2

prof. E. Pascarella